## Lab Review

After a lab result has been signed off by a nurse, it can be marked as Reviewed by a physician. Clicking the Lab Review button will display a new window, Lab Log - Review. In this window a Revd checkbox appears in the column to the left of Rv - check this to mark the lab as reviewed. Simply click the X in the upper right corner to close Review mode and to return to the Lab Log. Note that the Lab Log - Review window changes only very slightly from the Lab Log window – you can tell what window you are viewing by looking at the title bar (Lab Log vs Lab Log – Review), and the existence of the Revd column.

|                    |              |           |        |                       |        |     |         |       |      |        |        |          |                       | <u>C</u> ancel |
|--------------------|--------------|-----------|--------|-----------------------|--------|-----|---------|-------|------|--------|--------|----------|-----------------------|----------------|
| Lab Type           | Date Perf. V | Ent By    | 3rdP   | Date Entered          | Result | NI  | Revd    | RevBy | Task | S/O    | S/O By | FollowUp | Comment               |                |
| <b>₩</b> P         | 03/24/2011   | RA1       |        | 3/24/2011 2:54:21 pm  | Pnd    |     |         | 1     | 0    |        |        |          | A                     | -              |
| tology Thinprep (P | 03/24/2011   | RA1       |        | 3/24/2011 1:48:12 pm  | Pnd    |     |         |       | 0    |        |        |          |                       |                |
| sting Glucose (Fem | 01/13/2011   | RA1       |        | 1/13/2011 5:26:56 pm  | Pnd    |     |         |       | 0    | Г      |        |          | 1                     | Prog Note      |
| -OH Progesterone   | 08/20/2010   | ACW       |        | 8/20/2010 1:18:28 pm  | Pnd    |     |         |       | 0    |        | -      |          |                       | riogradio      |
|                    | 03/07/2010   | SGS       |        | 3/3/2010 8:53:01 am   | 250    |     | Г       | -     | 0    | Г      | -      |          |                       | -              |
| ogesterone         | 03/07/2010   | SGS       |        | 3/3/2010 8:53:32 am   | .4     |     | Г       |       | 0    | Г      |        |          | and the second second |                |
| (female)           | 01/13/2010   | MBM       |        | 1/13/2010 10:03:06 am | 21.8   | 7   | Г       |       | 0    |        |        |          | Result Normal         |                |
| G, total, ON       | 01/13/2010   | MBM       |        | 1/13/2010 10:03:06 am | 2      |     | Г       | 1     | 0    | -      |        |          | < Result Below F      |                |
|                    | 01/13/2010   | MBM       |        | 1/13/2010 10:03:06 am | 33.1   | V   |         |       | 0    |        |        |          | Result Normal         |                |
| aesterone mid lut  | 01/13/2010   | MBM       |        | 1/13/2010 10:03:06 am | 0.6    | V   | i r     |       | 0    | T T    | 1      | -        | Result Normal         | Lab Log        |
| gesterone mid lub  | 01/06/2010   | MBM       | V      | 1/5/2010 3:20:36 pm   | 0.3    | V   | i F     |       | 0    | T T    | 5      |          | Result Normal         |                |
|                    | 01/06/2010   | MBM       | 17     | 1/5/2010 3:20:36 pm   | 136.5  | V   | i i i i | -     | 0    | in in  |        |          | Recult Normal         |                |
| (female)           | 01/06/2010   | MBM       | V      | 1/5/2010 3:20:36 pm   | 1.9    |     | ir -    | -     | 0    | in the |        |          | (I) Result Below      |                |
| Н                  | 01/05/2010   | MRM       |        | 1/5/2010 3:16:19 pm   | 9.9    | V   | i i i   |       | 0    | 10     |        |          | Recult Normal         |                |
| operterone mid lut | 01/05/2010   | MRM       | Line 1 | 1/7/2010 7:15:59 are  | 0.5    | V   | E F     | -     | 0    | 10     |        |          | Recult Normal         | Print          |
| G total ON         | 01/05/2010   | MRM       | 1 CT   | 1/5/2010 3:16:39 am   | 0.5    |     | i i i   |       | 0    | 10     |        |          | < Decuit Below 6      |                |
| a, coca, en        | 01/05/2010   | MDM       | 100-0  | 1/5/2010 3:16:39 pm   | 209.1  | 1   | E C     |       | 0    | 100    |        |          | Recult Normal         |                |
| (famala)           | 01/05/2010   | MORA      | 1000   | 1/5/2010 3:16:39 pm   | 1.0    |     | 1       | -     | 0    | 100    | -      |          | (1) Decult Relow      |                |
| (remain)           | 01/05/2010   | MOM       | 100    | 1/5/2010 3:16:39 pm   | Ded    | 101 | -       | -     | 0    | 1      |        | -        | (c) Result Delow      | Attachmen      |
| O Db /famala)      | 01/05/2010   | mbm<br>co |        | 1/5/2010 3:16:59 pm   | Prig   | 17  | 1       | -     | 0    | 17     | CD     |          |                       |                |
| O Rh (remale)      | 09/09/2009   | 00        |        | 2/24/2010 11:20:50 am | opos   | 10  |         |       | U    | 10     | 20     |          |                       |                |
|                    |              |           |        |                       |        |     |         |       |      |        |        |          |                       | Lomponen       |

This Lab Review feature works well for reviewing labs for a single patient at a time. For reviewing multiple patients at once there is a Lab Log Review option in the Tools menu. For full instructions on the Lab Log Review please see the Knowledge Base article titled "Lab Order".